## คำแนะนำการใช้โปรแกรมช่วยสรุปทายาทผู้มีสิทธิรับเงิน กบข. และจัดทำแบบขอรับเงินกรณีสมาชิกเสียชีวิต

1. เข้าสู่โปรแกรมที่ <u>http://www.gpf.or.th/verify</u> และคลิก "โปรแกรมช่วยสรุปทายาทผู้มีสิทธิรับเงิน กบข."

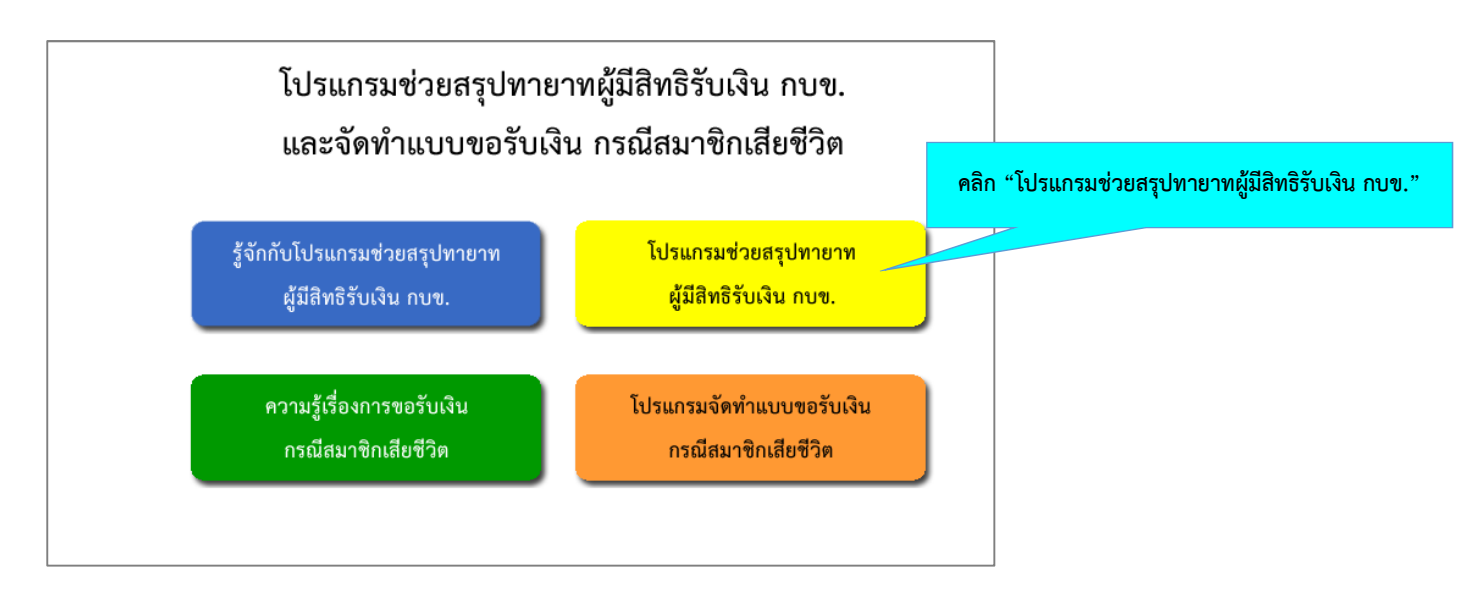

2. ใส่เลขประจำตัวประชาชนของสมาชิก กบข. ที่เสียชีวิต หากไม่ใช่สมาชิก กบข. จะไม่สามารถดำเนินการต่อได้

| โปรเ               | เกรมช่วยสรุปทายาทผู้มีสิทธิรับเงิเ | ม กบข.                             |                                                                  |
|--------------------|------------------------------------|------------------------------------|------------------------------------------------------------------|
| เลขประจำตัวประชาชน |                                    | บันทึก ใส่เล <sup>ะ</sup><br>แล้วค | าขประจำตัวประชาชน 13 หลักของสมาชิกที่เสียชีวิต<br>เคลิก "บันทึก" |
|                    |                                    |                                    |                                                                  |

กรณีไม่เคยบันทึกข้อมูลสมาชิกมาก่อน เลือก "บันทึกข้อมูลรายใหม่"
 กรณีเคยบันทึกข้อมูลสมาชิกมาก่อน เลือก "เรียกดู / ปรับปรุงข้อมูลที่เคยบันทึกไว้"

| ĩ        | ปรแกรมช่วยสรุปทายาทผู้มีสิทธิรับเงิน กบข. |                 |
|----------|-------------------------------------------|-----------------|
|          |                                           |                 |
|          | บันทึกข้อมูลรายใหม่                       |                 |
|          | เรียกดู / ปรับปรุงข้อมูลที่เคยบันทึกไว้   |                 |
| ย้อนกลับ |                                           | กลับสู่หน้าหลัก |

 กรณีเลือก "บันทึกข้อมูลรายใหม่" โปรดศึกษา "ข้อตกลงและเงื่อนไขการใช้บริการ" เมื่อคลิก "ดำเนินการต่อ" จะเข้าสู่หน้าจอให้คีย์รายละเอียดของสมาชิกที่เสียชีวิต

| ารุณาบันทึกข้อมูลสมาชิก กบข. ที่พ้นสมาชิก | ภาพด้วยเหตุเสียชีวิต     | โปรแกรมจะแสเ                     | ดงเลขประจำตัวประช | าชนของสมาชิก           |
|-------------------------------------------|--------------------------|----------------------------------|-------------------|------------------------|
| เลขประจำตัวประชาชน                        |                          |                                  |                   |                        |
| คำนำหน้า                                  | 🔍 นาย 🔍 นาง 🔍 นางสาว 🔍   | ยศและฐานันดร                     | ระบุศ             | ำนำหน้าชื่อของสมาชิก   |
| ซื่อ                                      |                          | ระบดื่อและบาบสกลของสมว           | าซิก              |                        |
| นามสกุล                                   |                          |                                  |                   |                        |
| วันที่เสียชีวิต                           | วันที่ 🔹 เดือน 🔹 ปี พ.ศ. | ) 🦳 (ตรงกับที่ระบุในใบมรณบัตร) * | ระบุวันที่        | เสียชีวิต (ตามใบมรณบัต |
| ย้อนกลับ                                  | บันทึกร่าง               | ดำเนินการต่อ                     | อธิบายคำจำกัดความ |                        |

- 5. เลือกประเภทของผู้มีสิทธิรับเงินเพียง 1 ข้อเท่านั้น
  - กรณีเลือก "ผู้จัดการมรดก" โปรแกรมจะสอบถามข้อมูลผู้จัดการมรดกของสมาชิก
  - กรณีเลือก "ทายาทโดยธรรม" โปรแกรมจะสอบถามข้อมูลทายาทโดยธรรม โดยเริ่มจากคู่สมรสไปจนถึงทายาทลำดับสุดท้าย ของสมาชิกตามประมวลกฎหมายแพ่งและพาณิชย์

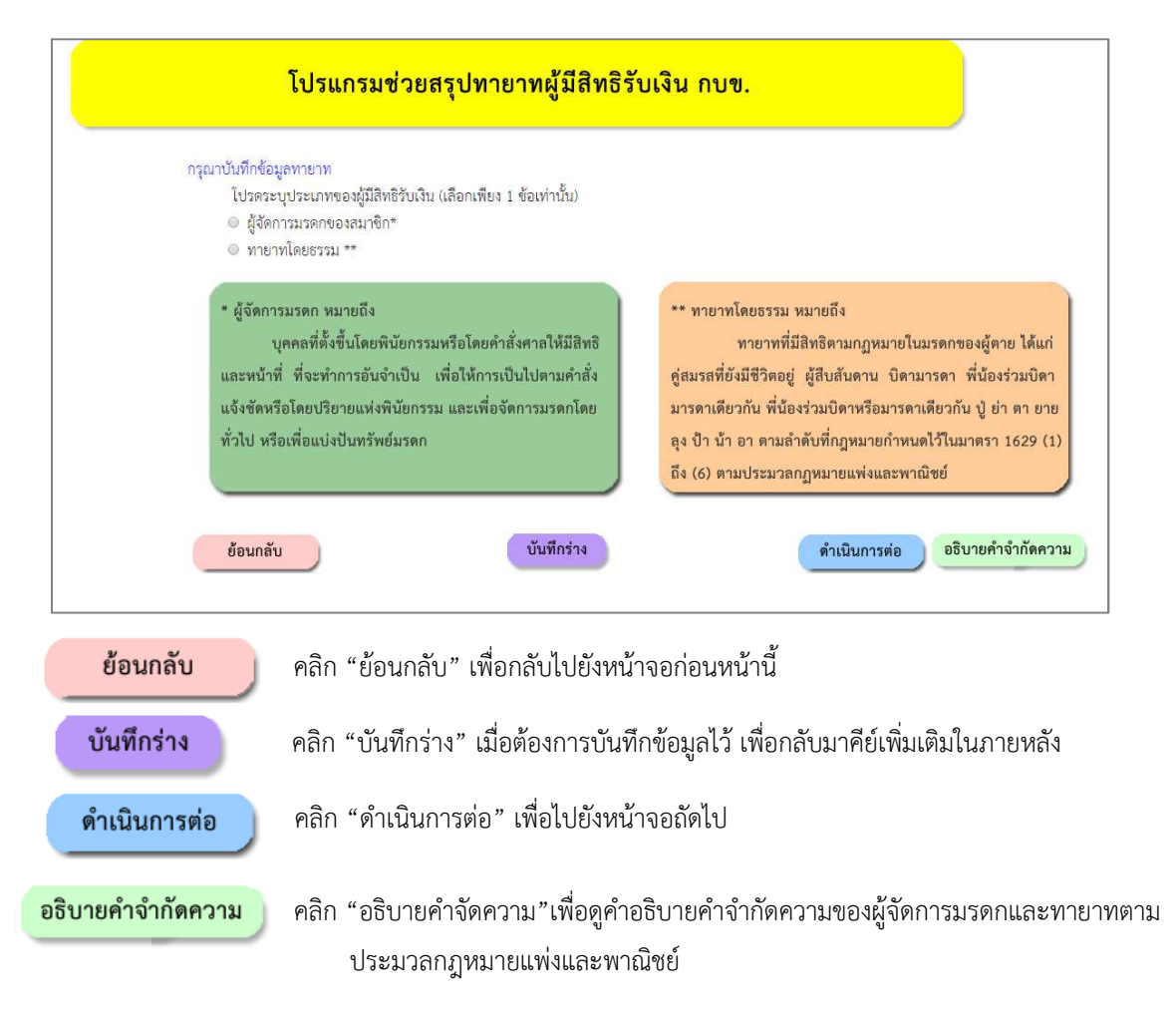

- 6. โปรแกรมจะสอบถามข้อมูลผู้จัดการมรดก/ทายาทจนครบถ้วนตามลำดับสิทธิของทายาท โปรดคีย์ข้อมูลตามข้อเท็จจริง
  - กรณีเลือก "ผู้จัดการมรดก" โปรแกรมจะสอบถามข้อมูลผู้จัดการมรดกตามตัวอย่าง

| โปรแกรมช่วย                                                                                                    | มสรุปทายาทผู้มีสิท                                         | ธิรับเงิน กบข. |              |                   |
|----------------------------------------------------------------------------------------------------|------------------------------------------------------------|----------------|--------------|-------------------|
| กรุณาระบุข้อมูลผู้จัดการมรดก<br><sup>●</sup> 1) ผู้จัดการมรดกรายเดียว โปรด<br><mark>คำนำหน้า</mark><br>● 2) ผู้จัดการมรดกร่วม จำนวน | เระบุชื่อ-สกุล*<br><b>ชื่อ</b><br>▼ ราย โปรคระบุ ชื่อ-สกุล | นามสกุล        |              |                   |
| <ol> <li>คำนำหน้า</li> <li>ย้อนกลับ</li> </ol>                                                                                      | ชื่อ<br>บันทึกร่าง                                         | นามสกุล        | ดำเนินการต่อ | อธิบายคำจำกัดความ |

 กรณีเลือก "ทายาทโดยธรรม" โปรแกรมจะสอบถามข้อมูลทายาทโดยธรรม เริ่มจากคู่สมรสไปจนถึงทายาทลำดับสุดท้าย ของสมาชิกตามประมวลกฎหมายแพ่งและพาณิชย์

| กรุณาระบุข้อมูลท                              | ายาทให้ครบถ้วน        |             |              |             |         |       |   |         |  |
|-----------------------------------------------|-----------------------|-------------|--------------|-------------|---------|-------|---|---------|--|
| <ol> <li>(ชื่อ-สกุลสมา</li> <li>1ส</li> </ol> | ชิก) มีคู่สมรสที่ถูก  | าต้องตามกรุ | ฎหมายหรือไม่ |             |         |       |   |         |  |
| <ul> <li>เมม</li> <li>มีโปรดระบุ</li> </ul>   | คำนำหน้า              |             |              | ชื่อ        |         | สกุล  |   |         |  |
| จดทะ <mark>เ</mark> ปียเ                      | เสมรส เมื่อวันที่     | C.          | เคือน        |             | ปี พ.ศ. |       |   |         |  |
|                                               | <mark>ปัจจุบัน</mark> | •           | มีชีวิตอยู่  |             |         |       |   |         |  |
|                                               |                       | 0           | เสียชีวิต    | เมื่อวันที่ | Ť       | เดือน | 1 | ปี พ.ศ. |  |

 เมื่อผู้ใช้บริการคีย์ข้อมูลผู้จัดการมรดก/ทายาทตามลำดับสิทธิจนครบตามคำถามของโปรแกรมแล้ว จะปรากฏหน้าจอสอบถามว่าต้องการ บันทึกข้อมูลหรือไม่ ให้คลิก "บันทึก" เพื่อให้โปรแกรมจัดเก็บข้อมูล

| ท่านต้องการบันทึกข้อมูลหรือไม่ | หมายเลขอ้างอิง HO2662 |
|--------------------------------|-----------------------|
| บันทึก ไม่บันทึก               |                       |
| คลก "บนทก"                     |                       |

- 8. เมื่อคลิก "บันทึก" แล้ว ดำเนินการดังนี้
  - โปรแกรมจะแจ้ง "รหัสอ้างอิง" และขอให้กำหนด "รหัสผ่าน" เป็นตัวเลข 4 หลัก พร้อมใส่ "e-mail" ที่ติดต่อได้ เพื่อใช้ในการเรียกดู/ปรับปรุงข้อมูลที่ได้บันทึกไว้ และใช้ในการเข้า
     โปรแกรมจัดทำแบบขอรับเงิน กรณีสมาชิกเสียชีวิต
  - คลิก "บันทึก" โปรแกรมจะแสดงรายงาน "สรุปทายาทผู้มีสิทธิรับเงินกรณีพ้นสภาพด้วยเหตุเสียชีวิต" พร้อมรายละเอียด เอกสารที่ใช้ประกอบการขอรับเงิน

| โปรแกรมา                                                                                                    | ช่วยสรุปทายาทผู้มีสิท                                                          | ธิรับเงิน กบข.                                                                                                    |                                                                                                    |                          |                     |
|----------------------------------------------------------------------------------------------------|--------------------------------------------------------------------------------|----------------------------------------------------------------------------------------------------|----------------------------------------------------------------------------------------------------|--------------------------|---------------------|
| นายนายสมาชิก ทดสอบ<br>วันที่เสียชีวิต 01/03/2560                                                                          |                                                                                | โปรแกรมแสดงรหัสอ้า                                                                                                    | งอิง                                                                                                 |                          |                     |
| รหัสอ้างอิง (refe<br>โปรดกำหนดรหัส                                                                                        | erence code) ของข้อมูลชุดนี้คือ HO2(<br>สผ่าน (Pin Code) เป็นตัวเลข 4 หลัก     | 662                                                                                                    | ข้บริการกำหนดรหัสผ่                                                                                  | ่าน                      |                     |
| โปรดยืนยันรหัสเ<br>ระบุ Email ของเ                                                                                        | น่าน (Pin Code)<br>ผู้บันทึกข้อมูล                                             | บัน                                                                                                    | ทึก                                                                                                  | คลิก "บันทึก" เมื่อใส่ข้ | <b>้อมูลครบถ้</b> ว |
| <u>กำเตือน</u><br><mark>ใช้บริการใส่ e-mail ที่ติดต่อได้</mark><br>- มหลยางอง นะคะคาตะ coc<br>- หากท่านลืมรหัสอ้างอิง และ | ode) และรหัสผ่าน<br>ง 008/2/2551) ต่อ<br>งหัสผ่าน ท่านจะไม่สามารถเรียกดูข้อมูล | (Pin Code)เพื่อใช้ในการเรียกดูข้อมูล ชุดนี้ในภ<br>อไป<br>อ่านบันทึกไว้มีอายุ 3 เดือน นับจากวันที่ท่านได้รัก<br>เที่บันทึกไว้ได้ หากต้องการสรุปหายาทของสมาชิ | ายหลัง และเพื่อใช้ในการเข้าสู่<br>บรหัสอ้างอิง (reference code)<br>เกอีกครั้ง ท่านจะต้องบันทึกข้อมูล | a                        |                     |

<u>หมายเหตุ</u>

กรณีที่ผู้ใช้บริการยังคีย์ข้อมูลไม่เสร็จสิ้น และต้องการบันทึกข้อมูลไว้เพื่อกลับมาคีย์เพิ่มเติมในภายหลัง ให้คลิก

**บันทึกร่าง** เพื่อบันทึกข้อมูล ซึ่งจะมีขั้นตอนตามข้อ 1)

- หากผู้ใช้บริการต้องการเรียกดู / ปรับปรุงข้อมูลที่ได้ "บันทึกร่าง" ไว้ ให้เข้าสูโปรแกรมที่ <u>http://www.gpf.or.th/verify</u>
   และคลิก "โปรแกรมช่วยสรุปทายาทผู้มีสิทธิรับเงิน กบข." เลือก "เรียกดู / ปรับปรุงข้อมูลที่เคยบันทึกไว้"
- หากลืม "รหัสอ้างอิง" โปรแกรมจะไม่มีข้อมูลอ้างอิงในการเรียกข้อมูลเก่ามาแสดงได้ ผู้ใช้บริการต้อง

บันทึกข้อมูลรายใหม่ เท่านั้น

9. การจัดพิมพ์แบบ กบข.รง 008/2/2551 คลิกที่ "โปรแกรมจัดทำแบบขอรับเงินกรณีสมาชิกเสียชีวิต"

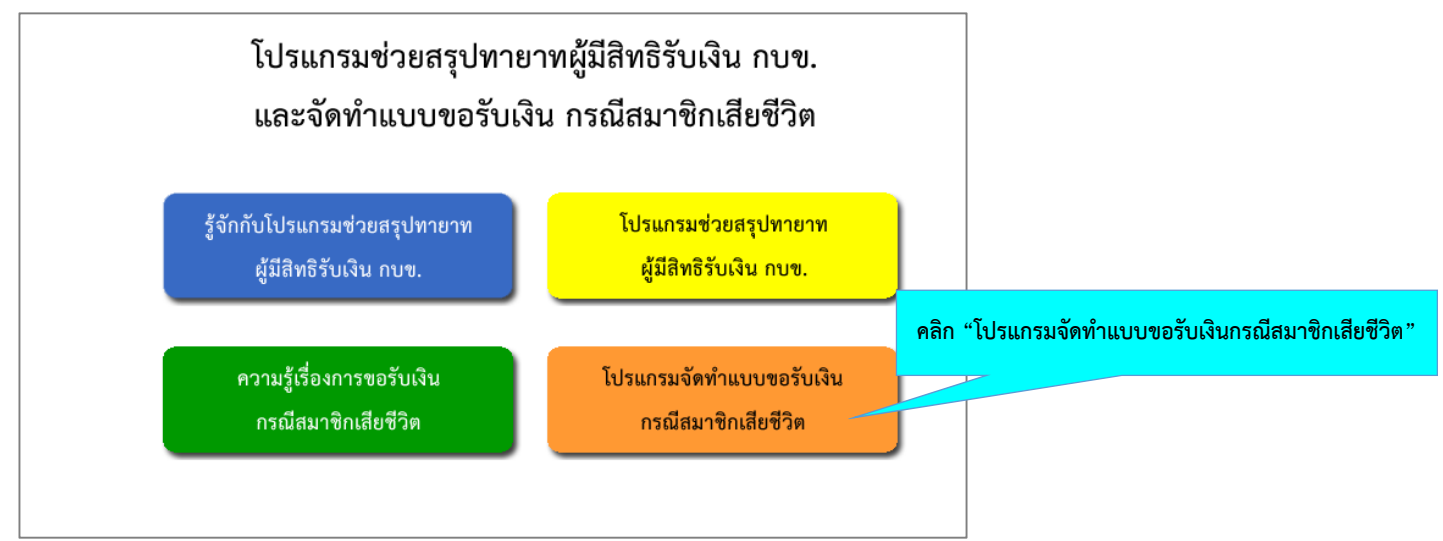

## 10. ใส่เลขประจำตัวสมาชิก กบข.ที่เสียชีวิต รหัสอ้างอิง และรหัสผ่าน จากนั้นคลิก "เข้าสู่ระบบ"

- กรณีลืม "รหัสผ่าน" ให้คลิก "ส่งรหัสผ่านทางอีเมล์"
- กรณีลืม "รหัสอ้างอิง" โปรแกรมจะไม่มีข้อมูลอ้างอิงในการเรียกข้อมูลเก่ามาแสดงได้ ผู้ใช้บริการต้อง

| บันทึกข้อมูลรายใหม่ เท่านั้น                                                                                |                                                                                                    |
|----------------------------------------------------------------------------------------------------|----------------------------------------------------------------------------------------------------|
| โปรแกรมจัดทำแบบขอรับเงินกรณ์                                                                                | <sup>1</sup> สมาชิกเสียชีวิต                                                                                                  |
| เลขประจำตัวประชาชนของสมาชิก<br>รหัสอ้างอิง<br>รหัสผ่าน<br>บันทึกรายใหม่ ส่งรหัสผ่านทางอีเมล เข้าสู่ระบบ ออก | ใส่เลขประจำตัวประชาชน 13 หลักของสมาชิกที่เสียชีวิต<br>ใส่รหัสอ้างอิง<br><sup>กจากระบบ</sup> ใส่รหัสผ่าน<br>คลิก "เข้าสู่ระบบ" |

- 11. คลิก "เข้าสู่ระบบ" จะปรากฏหน้าจอให้คีย์ข้อมูล แบ่งเป็น
  - 1) ข้อมูลผู้มีสิทธิรับเงิน ซึ่งอาจเป็นผู้จัดการมรดกหรือทายาทแล้วแต่กรณี
    - คีย์ที่อยู่ เบอร์โทรศัพท์และวิธีการรับเงินผู้จัดการมรดก/ทายาทของทุกรายให้ครบถ้วน
  - 2) ข้อมูลส่วนราชการ
    - คีย์เลขที่หนังสือออก
    - ชื่อ-สกุลเจ้าหน้าที่ผู้จัดทำ เบอร์โทรศัพท์ และที่อยู่ส่วนราชการ
    - คีย์ชื่อ-สกุลและตำแหน่งของหัวหน้าส่วนราชการ
- 12. คลิก "คลิกที่นี่ ! เพื่อเข้าสู่หน้าจอสั่งพิมพ์"จะปรากฏแบบ กบข.รง 008/2/2551 ในรูปแบบ pdf.file เพื่อ save หรือสั่งพิมพ์
- 13. นำแบบ กบข.รง 008/2/2551 ให้ผู้เกี่ยวข้องลงนาม ดังนี้
  - 1) ผู้จัดการมรดก/ทายาทผู้มีสิทธิรับเงินทุกราย
  - 2) พยาน 2 ราย
  - 3) หัวหน้าส่วนราชการ
- นำส่งแบบ กบข.รง 008/2/2551 ที่ผู้เกี่ยวข้องลงนามครบทุกราย พร้อมแนบเอกสารประกอบการขอรับเงินตามที่โปรแกรมฯ ระบุ มายัง กบข. ทางไปรษณีย์ที่"ส่วนงานการจ่ายเงินคืนสมาชิกพ้นสภาพ ตู้ ปณ.12 ปณ. สาทร กรุงเทพฯ 10341"

## (ข้อมูลผู้มีสิทธิรับเงิน)

|                                                                                                    |                                                                                                    | n                                                                                                    | เองกุนปาเหน็จบ่านาญอ้าราชการ                |                                                                                                    |                                                                                      |
|----------------------------------------------------------------------------------------------------|----------------------------------------------------------------------------------------------------|----------------------------------------------------------------------------------------------------|---------------------------------------------|----------------------------------------------------------------------------------------------------|--------------------------------------------------------------------------------------|
| Best View with 1024x768 screen and IE 6+                                                                                                    |                                                                                                    |                                                                                                    |                                             |                                                                                                    | LUU NUS \$1 008/2/2551                                                               |
|                                                                                                    |                                                                                                    | แบบขอรับเงินจาก                                                                                                    | กองทุน กบข. (กรณีสมาชิกถึงแก่ควา            | มตาย)                                                                                                    |                                                                                      |
|                                                                                                    |                                                                                                    |                                                                                                    | สำหรับผู้ยื่นคำขอ                           | ะบุสถานที่จัดทำเอกสาร                                                                                                    |                                                                                      |
| เพื่อประไขชน์ของกัวท่านเอง กรุณาอ่านคำอธิบาย<br>กรณีเป็นหายาทโดยพินัยกรรม หรือไม่สามารถติดตามท                                                                                                    | ารอกข้อมูลให้ถูกต้องครบก้วน <u>&lt;&lt;คลิกที่นี่เพื่อดูตั</u><br>ายาทให้มาคำเนินการได้ครบถ้วนทุกราย ให้ตั้งผู้จัดเ        | iอย่างและวิธีการกรอก>><br>ารมรดกเป็นผู้ขึ้นขอรับเงินจากกองทุนเท่านั้น                                                                     |                                             | เงียงที่                                                                                                    | ของโคที่ระบุ * ไว้ขอไม้ท่านกรอกจ้อมูลไม้ครบด้วย<br>                                  |
| ค้วยข้าพเจ้าเป็น = © ผู้จัดการมรดก ® ทายาทไ<br>ชื่อ-สกุล [ณาชิก ทดลอบ<br>เลขประจำตัวประชายน 3 6 6 0 3 0 0<br>ธังได้ถึงแก่ความควย เมื่อวันที่ 0 1 • เดือน <u>เม.ย</u><br>จ้าทเจ้ามีความประสงค์จะขอวันเงินตะสม เงิน<br>ภายใน 3 วัน บันแต่วนที่ กบรน แจ้งให้ข้าพเจ้าทราบ<br>จำนวนผู้มีสิทชิขอวันเงิน = 2 • คน<br>บันทึกแนน = จ.บับ การณีเนื้อที่ไม่คอ โด้ | ขออบรรรม ออง * € นาย © นาง © นา<br>* สังกัด<br>2 9 204 9 *<br>ระบุวิธีการรับเงิน<br>สถบโดยระบุไฟซัดเจนร่ามีบับดักแบบ จำบวน | รถาว © ยดและฐาบันคร<br>ใจองผู้ตายจาก กบบ. โดยขอรับรองว่าจำหน่<br>นสำคัญต่อหน้าหยานยิ่งนี้<br>ก็อบับ และอะหมามโดยผู้เกี่ยวช้องพุกท่านแล้ว) | ร<br>รำเป็นผู้ที่มีสิทธิรับเงินจาก กบข. หาก | <sup>ปราญในภายหลังว่าข้างเจ้าขับเงินไปเตยไม่มีลักซ์ จำหง่ายินอยเตอได้ดับ<br/>ร<mark>ะบุที่อยู่และเบอร์โทรศัพท์ที่ติดต่อไ</mark></sup> | ที่ให้รับไปโดยไม่มีสิทธิดออตรนค่าเสียหายต่างๆที่เกิดขึ้นแก่ กบย.<br><mark>ตั้</mark> |
| 1. ชื่อ-สกุล นางกรรยา ทดสอน                                                                                                    | <ul> <li>เกี่ยวข้องเป็น * สู่สมรส</li> </ul>                                                                               | <ul> <li>ทายาทโดยขอบธรรมหาม</li> </ul>                                                                                                    | ม ป.พ.พ. ลำดับที่                           |                                                                                                    |                                                                                      |
| ที่อยู่<br>ขอรับเงินบัน * ® เร็ค © ธนาณัติ © ไอนเงิน<br>สาคา ประ                                                                                                    | ข้าบัญชีเงินฝากของข้าหเจ้าที่ขนาคาร<br>เภท • เลขที่ปัญชี                                                                   | โทรศัพท์<br>•<br>คงชื่อ                                                                                                    | ลบวายการที่ 1                               | กรณีเลือกโอนเงิน ระบุธนา<br>บัญชีให้ถูกต้องครบถ้วนตร                                                                                  | คาร/สาขา/ประเภทบัญชี และเลขที่<br>งตามข้อมูลที่ปรากฏบนสำเนาสมุด                      |
| <ol> <li>2. ชื่อ-สกุล นายบุตร ทดสอบ<br/>ที่อยู่</li> </ol>                                                                                                    | * เกี่ยวข้อมเป็น * บุคร                                                                                                    | <ul> <li>ทายาทโดยขอบธรรมตาม<br/>โทรศัพท์</li> </ul>                                                                                       | เป.พ.พ. ลำดับที่ 1<br>ลบรายการที่ 2         | บัญชีธนาคารของทายาทแ                                                                                                    | ต่ละราย                                                                              |
| ขอรับเงินเป็น 🔹 🖲 เช็ค 😑 ธนาณัติ 👄 โอนเงินเ                                                                                                    | ข้าบัญชีเงินฝากของข้าพเจ้าที่ธนาคาร                                                                                        |                                                                                                    |                                             |                                                                                                    |                                                                                      |
| สาขา                                                                                                    | เภท 🗾 🔹 เลขที่ปัญชี                                                                                                    | avőe                                                                                                    | สู่ขอรับเงิน                                | พยาน 2 รายลงนามให้ครบถ้                                                                                                    | วน                                                                                   |
| ลงชื่อ<br>(                                                                                                    |                                                                                                    | (WETL)<br>)                                                                                                    |                                             | aiśe                                                                                                    | (ערפאז) )                                                                            |

## (ข้อมูลส่วนราชการ)

| ที / และที่หนังสือออกสามราชการง ระบุเลขที่หนังสือออก                                                                                                    | งขียนที่                                                                                      |
|----------------------------------------------------------------------------------------------------|-----------------------------------------------------------------------------------------------|
| เรื่อง ขอรับเงินจาก กบข.                                                                                                    | วันที่ 01 ▼ เดือน <mark>พ.ย. ▼</mark> ปี พ.ศ. 2 5                                             |
| เรียน เลขาชิการคณะกรรมการ กบข.                                                                                                    |                                                                                               |
| ด้วย * 🖲 นาย 🔍 นาง 🔍 นางสาว 🔍 ยดและฐานันคร 🔰 ชื่อ-สกุล สมาชิก ทดสอบ 🔭                                                                                                    |                                                                                               |
| สังกัด 👘 ได้ถึงแก่ความตายเมื่อวันที่ 01 🔹 เดือน แมย 💌 ปี พ.ศ. 2 [5] 5] 9 *                                                                                                  |                                                                                               |
| ดังนั้นผู้มีสิทธิ์รับมรดกของมัดายตามประมวลกภหมายแห่งและหาเบ็ชย์ จึงมีสิทธิ์ได้รับเงินสะสม เงินสมทบ และผลประโยชน์ตอบแหนของเงินดังกล่าวตามบัณซ็สมาชิกจาก กบข. ตามมาตรา 59 แห่ | ห่งพระราชบัญญัติกองหนบำเหนือบำนาณข้าราชการ พ.ศ. 2539 ซึ่งข้าพเข้าได้ตรวจสอบแล้ว ปรากกว่าผัตาย |
| ๑ มีค่อนรอ ชื่อ อกอค่อมรอ หางกรรษา ทดออบ<br>จุดทะเบียนอมรอเมื่อวันที่ 02 * เดือน ก.พ.* ปี พ.ศ. [2] 5 [3] 5                                                                  | · · · · · · · · · · · · · · · · · · ·                                                         |
| <ul> <li>ไม่มีค่อมรล (รวมถึงกรณีพย่า / ค่อมรลเลียดีวิต)</li> </ul>                                                                                                    |                                                                                               |
|                                                                                                    |                                                                                               |
| ระบุชื่อ-สกุลและเบอร์โทรศัพท์ของ จนท.ผู้จัดทำ                                                                                                    | ลงชื่องรังหวังส่วนรายการ(                                                                     |
|                                                                                                    | ตำแหน่ง                                                                                       |
| ร้อะสกุล เจ้าหน้าที่ผู้จัดทำ                                                                                                    |                                                                                               |
| * รหัสโปรษณีที่ *                                                                                                    |                                                                                               |
| คลิกที่นี่! เพื่อเข้าสู่หน้าจอสั่งพิมพ์                                                                                                    |                                                                                               |
|                                                                                                    |                                                                                               |
| เออ็มหาวอง.เท                                                                                                    |                                                                                               |
|                                                                                                    |                                                                                               |
|                                                                                                    |                                                                                               |